## Jak założyć konto w systemie e-gepard.

1. Wchodzimy na główną stronę <u>www.e-gepard.eu</u>.

| 🗋 E-Gepard.eu - Biegi 🛛 🗙 |                      |                       | _                                                             |
|---------------------------|----------------------|-----------------------|---------------------------------------------------------------|
| ← → C 🗋 www.e-ge          | pard.eu              |                       |                                                               |
| GEPARD                    | STRONA GŁÓWNA        | STREFA ZAWODNIKA<br>¥ | LISTA ZAWODÓW                                                 |
|                           | 10 NAJBLIŻSZYCH KONI | REJESTRACJA           |                                                               |
|                           | Nazwa konkurencji    |                       | Zawody                                                        |
|                           | Bieg 12 godzinny     |                       | Nocny Festiwal Biegowy Kraków Błonia 2015 "Wytrwalsi od smogu |

2. Rozwijamy menu STREFA ZAWODNIKA, wybieramy pole REJESTRACJA.

| - E-Gepard.eu - Biegi | epard.eu/registration/biegacz                         |                                           |
|-----------------------|-------------------------------------------------------|-------------------------------------------|
| GEPARD                | STRONA GŁÓWNA STREFA ZAWODNIKA                        | LISTA ZAWODÓW                             |
|                       | Rejestracja biegacza                                  |                                           |
|                       | Imię*                                                 | E-mail*                                   |
|                       | Jan                                                   | jan@winnicki.pl                           |
|                       | Nazwisko*                                             | Powtórz email*                            |
|                       | Winnicki                                              | jan@winnicki.pl                           |
|                       | Data urodzenia*                                       | Hasło (min. 8 znaków)*                    |
|                       | 1950-01-01                                            | ******                                    |
|                       | Pleć*                                                 | Powtórz hasło*                            |
|                       | 🖲 mężczyzna 🔘 kobieta                                 | ******                                    |
|                       | Klub                                                  | Rozmiar koszulki                          |
|                       | Alternatywy4                                          | XL 🔻                                      |
|                       | Miejscowość                                           | Rozmiar obuwia                            |
|                       | Warszawa                                              | 43 🔹                                      |
|                       | Telefon kom.                                          |                                           |
|                       | (na ten numer będą wysyłane smsy z wynikami)          |                                           |
|                       | 001122334                                             |                                           |
|                       | 🗷 Oświaczam, że zapoznałem się z regulamine           | em*                                       |
|                       | Wyrażam zgodę na przetwarzanie danych o:<br>Rejestruj | sobowych przez RFID Solutions Sp. z o.o.* |
|                       | * - Pole obowiązkowe                                  |                                           |

3. W formularzu rejestracyjnym wypełniamy prawidłowo wszystkie niezbędne (oznaczone gwiazdką pola). Wypełnienie pozostałych pól nie jest obowiązkowe. Bardzo ważne jest wprowadzenie prawidłowego adresu e-mail, ponieważ właśnie pod ten adres zostanie wysłany e-mail z linkiem aktywacyjnym. Adres e-mail będzie również służył do późniejszego logowania się do systemu.

4. E-mail o temacie **Aktywacja konta** z linkiem aktywacyjnym wysyłany jest bezzwłocznie z adresu info@e-gepard.eu. Jeżeli nie otrzymaliście Państwo takiego e-maila i nie został on potraktowany jako spam, prosimy o kontakt z Timing4U. Kliknięcie w link zawarty w e-mailu aktywuje konto.

## Jak zapisać się na zawody

1. Wchodzimy na główną stronę <u>www.e-gepard.eu</u>.

2. W formularzu logowania znajdującym się w prawym górnym rogu podajemy login (e-mail podany podczas rejestracji) i hasło.

| STRONA GŁÓWNA | STREFA ZAWODNIKA<br>¥ | LISTA ZAWODÓW | 1 | jan@winnicki.pl | 8 | ••••• | Zaloguj |
|---------------|-----------------------|---------------|---|-----------------|---|-------|---------|
| 10 NAJBLIŻSZY | CH KONKURENCJI        |               |   |                 |   |       |         |

- 3. Po zalogowaniu z menu wybieramy pozycję LISTA ZAWODÓW.
- 4. Z listy dostępnych zawodów wybieramy właściwe (np. IV Cross Czwórki)

| GEPARD | STRONA GŁÓWNA            | TWÓJ PROFIL<br>¥ | STREFA ZAWODNIKA | A LISTA ZAWODÓ  | N                |                  | Jesteś za | alogowany jako, |
|--------|--------------------------|------------------|------------------|-----------------|------------------|------------------|-----------|-----------------|
|        | Lista zawodów            |                  |                  |                 |                  |                  |           |                 |
|        | Lista zawodów            |                  |                  |                 |                  |                  | Cofnij    |                 |
|        |                          |                  |                  | •               |                  |                  | ٩ ٥       |                 |
|        | Nazwa zawodów 🔨 🗸        |                  |                  | Organizator A 🗸 | Data zawodów 🔨 🗸 | Miejsce 🔨        |           |                 |
|        | IV Cross Czwórki         |                  |                  | Timing4u        | 2015-09-27       | Dąbrowa Górnicza |           |                 |
|        | II Imakon Półmaraton "Z  | Biegiem Kwisy"   |                  | ProTempo.pl     | 2015-09-26       | Leśna            |           |                 |
|        | Puchar Lubelszczyzny 10  | km               |                  | Runtiming       | 2015-09-26       | Łuków            |           |                 |
|        | Puchar Lubelszczyzny 5 k | m                |                  | Runtiming       | 2015-09-26       | Łuków            |           |                 |

5. Na stronie informacyjnej zawodów wybieramy zakładkę LISTA KONKURENCJI

| GEPARD | STRONA GŁÓWNA           | TWÓJ PROFIL<br>¥ | STREFA ZAWODNIKA | LISTA ZAWODÓ    | N                |                  | Jesteś zalogowany jako, |
|--------|-------------------------|------------------|------------------|-----------------|------------------|------------------|-------------------------|
|        | Lista zawodów           |                  |                  |                 |                  |                  |                         |
|        | Lista zawodów           |                  |                  |                 |                  |                  | Cofnij                  |
|        |                         |                  |                  |                 |                  |                  | ۹ ه                     |
|        | Nazwa zawodów 🔨 🗸       |                  |                  | Organizator A 🗸 | Data zawodów 🔨 🗸 | Miejsce 🔨 🗸      |                         |
|        | IV Cross Czwórki        |                  |                  | Timing4u        | 2015-09-27       | Dąbrowa Górnicza |                         |
|        | II Imakon Półmaraton "Z | Biegiem Kwisy"   |                  | ProTempo.pl     | 2015-09-26       | Leśna            |                         |
|        | Puchar Lubelszczyzny 10 | 0 km             |                  | Runtiming       | 2015-09-26       | Łuków            |                         |
|        | Puchar Lubelszczyzny 5  | km               |                  | Runtiming       | 2015-09-26       | Łuków            |                         |
|        |                         |                  |                  |                 |                  |                  |                         |

6. Zapisać można się wybierając ZAPISZ SIĘ znajdujące się obok właściwej konkurencji,

| GEPARD | STRONA GŁÓWNA                    | TWÓJ PROFIL STF<br>¥      | REFA ZAWODNIKA<br>¥ | LISTA ZAWODÓW |                     | Jesteś za     |
|--------|----------------------------------|---------------------------|---------------------|---------------|---------------------|---------------|
|        | Lista zawodów > IV Cross Czwórki |                           |                     |               |                     |               |
|        | Zawody                           |                           |                     |               |                     |               |
|        | Dane zawodów                     | Lista konkurencji         |                     |               |                     |               |
|        | Lista konkurencji                |                           |                     |               |                     |               |
|        | Nazwa konkurencji                | Limit<br>zawodnikóv<br>^Y | v Zapis do          | Płatność do   | Godzina konkurencji | Akcja         |
|        | Nordic Walking 7km               |                           | 2015-09-16          | 2015-09-16    | 11:02               | Zapisz się!   |
|        | Bieg 15km                        |                           | 2015-09-16          | 2015-09-16    | 11:00               | ✓ Zapisz się! |

lub przechodząc do wybranej konkurencji:

| GEPARD                 |                    | STRONA GŁÓWNA        | TWÓJ PROFIL<br>¥ | STREFA ZAWODNIKA    | LISTA ZAWODÓW                                         |
|------------------------|--------------------|----------------------|------------------|---------------------|-------------------------------------------------------|
| Lista zawodów > IV Cro | oss Czwórki > Bieg | 15km                 |                  |                     |                                                       |
| Dane konkurencji       | Zawodnicy          | Wyniki               |                  |                     |                                                       |
| ✓ Zapisz się!          |                    |                      |                  |                     |                                                       |
| Nazwa konkurencji      |                    | Bieg 15km            |                  |                     |                                                       |
| Nazwa zawodów          |                    | IV Cross Czwórki     |                  |                     |                                                       |
| Organizator            |                    | Timing4u             |                  |                     |                                                       |
| Dopuszczalny wiek ucz  | estników           | 16 - 101             |                  |                     |                                                       |
| Data zawodów           |                    | 2015-09-27           |                  |                     |                                                       |
| Zapis do               |                    | 2015-09-16           |                  |                     |                                                       |
| Płatność do            |                    | 2015-09-16           |                  |                     |                                                       |
| Godzina konkurencji    |                    | 11:00                |                  |                     |                                                       |
| Status                 |                    | udostępnione do reje | stracji          |                     |                                                       |
| Opis                   |                    | PogoriaBiega.        | Š 関              | Dąbrowa<br>Górnicza | CENTRUM SPORTU<br>I REKREACJI<br>w Dąbrowie Górniczej |

IV CROSS CZWÓRKI